## **CADASTRAMENTO NO SEI/UFMG**

## INSTRUÇÕES PARA O CADASTRAMENTO DE ALUNOS, DE DIRETORES E DE PROFESSORES DOS CAMPOS DE ESTÁGIO

## Como fazer o cadastro como <u>usuário externo</u> à UFMG? <u>Atenção</u>: alunos, diretores e professores de campos de estágio são usuários externos!

Atenção: membros já cadastrados não têm necessidade de repetir o procedimento. Há diretores de escolas com cadastros no SEI por conta de outros projetos.

Para realizar o cadastro de usuário externo no SEI/UFMG, é necessário concluir os seguintes passos:

1. Acesse o site do SEI por meio do link<sup>1</sup> abaixo:

https://sei.ufmg.br/sei/controlador\_externo.php?acao=usuario\_externo\_avisar\_cadastro &id orgao acesso externo=0

2. Leia atentamente as advertências e pressione <u>Clique aqui para continuar;</u>

| sei.                                                                                                    | Publiceções Eletrônicas                                                                                                    |  |
|----------------------------------------------------------------------------------------------------|----------------------------------------------------------------------------------------------------|--|
| Cadastro de Usuário Externo                                                                                                    |                                                                                                    |  |
| Ente Cadaviro de Usulato Externo é dealinado a pensoas físicas ou pessoos físicas representantes de pensoas patidicas con deman                                                                                                    | as em PROCEDIOS ADMINISTRATIVOS na Universidade Federal de Minas Geralis.                                                                                                    |  |
| milio deste cadanto, a Unaño Externo aveita as contectes que disciplinan a processo elembrico, com fundamento na legiscapio pertinente e especiamente no Decreto el 8.596, de 8 de outubro de 2015, admitivia como vi<br>anativa elebbrica na modatitade cadantada ilorgin e senhal, se responsabilizando pero uno indevido das apóre eletuadas, se que sento passiveis de aportação de responsabilidade cuita pero el admitiviadade. |                                                                                                    |  |
| D Usualitis Externo dectara que siáo de sua exchanya responsabilidade:                                                                                                    |                                                                                                    |  |
| - o sigilo da servio de acesos, tido sendo cabivel, em qualquer hipólese, alegação de uso indevido.                                                                                                    |                                                                                                    |  |
| - a conformation within the datase information to bornulate electronics in periodicipanents e as conformation protocolados, included o presentamento dos campos obligations e amendas dos documentos essenciais e<br>anglementame;                                                                                                    |                                                                                                    |  |
| If - à confecção da petição e dos documentos digitais em contornidade com os requisitos estabelecidos pelo sistema, no que se refe                                                                                                    | n os requisidos establescidos pelo sixtema, no que se retire ao famiato e ao tamanto dos arguivos transmitidos sectoreixamente:                                                           |  |
| IV - a conserveção dos itocurrentes iniçõese am papel tigitatizados entrados por meio de peticionamento eletitivico am que decata o<br>apresentados a canversidade Pederar de bitivas Genas para qualquer tipo de contexencia;                                                                                                    | mento da Administração de rever os altos praticados no processo, para que, caso solicitado, separ-                                                                                        |  |
| V - a verificação, por meio da resdua eletríficios de protocolo, do revelvimento das pelições e das documentos transmitatos eletronicam                                                                                                    | erfe,                                                                                                    |  |
| c) - a teadpação em meio eletificito, por meio do SEL dos anos, comunicações e consultas processuas entre a Universidade Pesteral<br>protocolação por meio deveso, esceto sea situações em que far tecnicamente endavel ou em cavo de indigosidólidade do meio vele<br>prema em immementementarea propero.                                                                                                    | de Mitas Gerais e o unuarto ou a entituade representado, não sensio alimitidas interação no<br>dinico cupo protorigamento causal dano relevante à celevidade do processo ou outra enceção |  |
| VV - as condições de sua reter de comunicação, o acesso a seu provedor de internet e a configuração do computador ofilizado nas tr                                                                                                    | eroméesőes eletríkiátas;                                                                                                    |  |
| VII - a observánsia dos fusos horartes existentes no Brasil, para fins de contagem e cumprimento de prazo processual, tendo sempr                                                                                                    | por referiencia o funcierio oficial de diravilia;                                                                                                    |  |
| IX- a observáncia dos perioque de manutenção programada, que serião malizadas, preferenciamiente, no periodo da 6 hora dos salo<br>autor fipo de independióbilade do sistema.                                                                                                    | ados as 22 horas dos domingos ou da 0 hora as 0 horas nos demars das da semana, ou qualquer                                                                                               |  |
| Depois de preenchilos a formulario de cadaptro, deponível no liné abaixo, será enutado ao normal naciastitado as orientações a respect                                                                                                    | o dia agentwapilio dia inggin dia Usualata Externa.                                                                                                    |  |
| Clique aqui para continuar                                                                                                    |                                                                                                    |  |

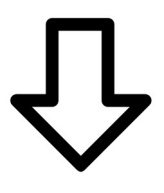

<sup>&</sup>lt;sup>1</sup> É possível acessar também pelo endereço do site: <u>https://sei.ufmg.br/</u> Porém, o link acima é um atalho para o ponto inicial do processo.

3. Preencha todos os dados requeridos e clique no botão <u>Enviar</u>. Utilize maiúsculas e minúsculas adequadamente. NÃO ESCREVA EM CAIXA ALTA;

| seiten and and a second second s |                  |                                         |
|----------------------------------------------------------------------------------------------------|------------------|-----------------------------------------|
| Cadastro de Usuário Exte                                                                                                    | ituo             |                                         |
| Dedes Casinstrain                                                                                                    |                  |                                         |
| Nome do Representame                                                                                                    |                  | II Francesco                            |
| GM:                                                                                                    | 80               | Orgán Especialar                        |
| Talation Face                                                                                                    | Telefore Calular |                                         |
| Enderege Residencial                                                                                                    |                  |                                         |
| Congernette                                                                                                    |                  | here                                    |
| Pete Estate                                                                                                    | Celebr           | . CEP.                                  |
| Dartine de Automiticación                                                                                                    |                  | - 14                                    |
| Email                                                                                                    |                  |                                         |
| Sarria ina minima 8 caracteres com letto                                                                                                    | a mamanita)      |                                         |
| Confermar Service                                                                                                    |                  |                                         |
|                                                                                                    |                  |                                         |
| AL BANK                                                                                                    |                  | (Digite e clicitgo da resigner as tanto |
| Enie lute                                                                                                    | 1                |                                         |

4. As instruções para ativar o cadastro serão enviadas para o e-mail informado. Clique em OK;

| se       | ei.ufmg.br diz                                                                              |
|----------|---------------------------------------------------------------------------------------------|
| IN<br>er | IPORTANTE: As instruções para ativar o seu cadastro foram<br>ncaminhadas para o seu e-mail. |
|          | ок                                                                                          |

5. O cadastro somente será liberado após o solicitante responder ao e-mail, informando o tipo de processo/procedimento do qual participará, e, se possível, o setor na UFMG responsável por ele. Junto à mensagem deve(m) ser enviado(s) o(s) documento(s) solicitado(s), conforme artigos 7º, 8º e 9º do Decreto nº 9.094, de 17 de julho de 2017;

- Tipo de processo: "Assinatura de documento de estágio obrigatório"

- Setor da UFMG responsável: - Setor de Estágios da própria Prograd

- Documentos solicitados: Documento de identidade, com foto e válido no Brasil: RG, CNH, CTPS, Passaporte...

6. Cumpridas todas as exigências, o cadastro será liberado e o usuário externo receberá novo e-mail informando ativação;

7. O usuário (estudante ou diretor ou responsável pelo campo de estágio) aguarda a liberação do documento produzido pelo professor e assina.